## **CONTRATO DE ESTUDIOS**

El proceso comienza cuando se habilita el plazo para seleccionar las asignaturas del contrato de estudios.

| Mi Plaza Ayuda 🥥                                                                   |                                                 |                |                 |                      |                      | Es            | pañol <u>Inglés</u>                                |
|------------------------------------------------------------------------------------|-------------------------------------------------|----------------|-----------------|----------------------|----------------------|---------------|----------------------------------------------------|
| fi Plaza                                                                           |                                                 |                |                 |                      |                      | Es            | panol ingles                                       |
| Alumno                                                                             |                                                 |                |                 |                      |                      |               |                                                    |
|                                                                                    |                                                 |                |                 |                      |                      |               |                                                    |
|                                                                                    |                                                 |                |                 |                      |                      |               |                                                    |
|                                                                                    |                                                 |                |                 |                      |                      |               |                                                    |
| olicitudes Aceptadas                                                               |                                                 |                |                 |                      |                      |               |                                                    |
| Universidad origen Cu                                                              | rso Plan de estudios                            | Plaza          | Periodo Estudio | Datos de mi estancia | Contrato de Estudios | Documentación | Financiación                                       |
| Russian Presidential Academy of National 2014<br>Sconomy and Public Administration | 8-17 Programas de<br>Movilidad<br>Internacional | (438.) Derecho | Anual           | Acceso               | Acceso               | Acceso        | Información no<br>disponible para el<br>estudiante |
|                                                                                    |                                                 |                |                 |                      |                      |               |                                                    |

Al acceder al botón Contrato de Estudios se muestran los datos básicos de la plaza y el plazo establecido para la realización del Contrato de Estudios. Pulse "Editar" para empezar.

| o: 2017-18 Plaza: 30607 - Ciencias naturales, matemáticas y es                                                                                 | stadística Du      | ación: 10.0 meses                                             | Periodo Estudio: 2º Cuatrime                              | estre            |
|----------------------------------------------------------------------------------------------------|--------------------|---------------------------------------------------------------|-----------------------------------------------------------|------------------|
| rdinador: Martínez del Río Javier (Sin información sobre email)                                                                                |                    |                                                               |                                                           |                  |
| aciones asociadas a la plaza 💟                                                                                                    |                    |                                                               |                                                           |                  |
| ríodo de Fechas para la edición del CONTRATO INICIAL: 01/04/2017 -                                                                             | 30/06/2017         |                                                               |                                                           |                  |
|                                                                                                    |                    |                                                               |                                                           |                  |
|                                                                                                    |                    |                                                               |                                                           |                  |
| ontrato de Estudios                                                                                                    |                    |                                                               |                                                           |                  |
| ontrato de Estudios                                                                                                    |                    |                                                               |                                                           |                  |
| ontrato de Estudios<br>Sontrato inicial                                                                                                    |                    |                                                               |                                                           |                  |
| Contrato inicial<br>Asignaturas de la UAL                                                                                                    |                    | Asignaturas de la U                                           | Jniversidad origen                                        |                  |
| Contrato inicial<br>Asignaturas de la UAL<br>Asignatura                                                                                        | Créditos           | Asignaturas de la U<br>Asignatura                             | Jniversidad origen                                        | Crédito          |
| Contrato inicial Asignaturas de la UAL Asignatura 62103218 - Contabilidad Avanzada                                                             | Créditos<br>6      | Asignaturas de la U<br>Asignatura<br>SS - SS                  | Jniversidad origen                                        | Crédite<br>5     |
| Contrato inicial<br>Asignaturas de la UAL<br>Asignatura<br>62103218 - Contabilidad Avanzada<br>Suma de Créditos de Asignaturas seleccionadas = | Créditos<br>6<br>6 | Asignaturas de la U<br>Asignatura<br>SS - SS<br>Suma de Crédi | Jniversidad origen<br>itos de Asignaturas seleccionadas = | Crédit<br>5<br>5 |
| Contrato inicial<br>Asignaturas de la UAL<br>Asignatura<br>62103218 - Contabilidad Avanzada<br>Suma de Créditos de Asignaturas seleccionadas = | Créditos<br>6<br>6 | Asignaturas de la U<br>Asignatura<br>SS - SS<br>Suma de Crédi | Jniversidad origen<br>Itos de Asignaturas seleccionadas = | Crédit<br>5<br>5 |

Se muestra la oferta de asignaturas. Puede filtrar por "Idioma" o por "Cuatrimestre". Debe seleccionar las asignaturas de la UAL a incluir en el Contrato de Estudios. Cuando seleccione las asignaturas, un contador mostrará la suma de créditos y controlará el número máximo que puede incluir en el Contrato (con carácter general 30 créditos para una estancia cuatrimestral, y 60 para una estancia anual).

| Asignaturas                                                                                                   |                       |                    |                |               |
|----------------------------------------------------------------------------------------------------|-----------------------|--------------------|----------------|---------------|
|                                                                                                    |                       | Suma de Créditos d | le Asignaturas | seleccionadas |
|                                                                                                    |                       |                    |                | 6             |
| larque las asignaturas que desea cursar:<br>Asignatura                                                        | Idioma de la docencia | Temporalidad       | Créditos       | Seleccionar   |
| Comience a escribir el nombre/codigo de la asignatura y pulse Enter                                           |                       | 1er Cuatrimestre 💌 |                |               |
| ( 6109 ) - Grado en Gestión y Administración Pública (Plan 2003)                                              | Español               | 1er Cuatrimestre   | 6              |               |
| 55101107 - Administración de Empresas 🛛 🗸 Más información                                                     | Español               | 1er Cuatrimestre   | 6              |               |
| 31101109 - Alemán I 🛛 👽 Más información                                                                       | Español               | 1er Cuatrimestre   | 6              | E             |
| 31102201 - Alemán III 🛛 👽 Más información                                                                     | Español               | 1er Cuatrimestre   | 6              | E             |
| 13104229 - Antropología Social 🛛 🖌 Más información                                                            | Español               | 1er Cuatrimestre   | 6              | E             |
| S8101107 - Antropología Social 🛛 🖌 Más información                                                            | Español               | 1er Cuatrimestre   | 6              |               |
| 13104230 - Antropología de las Migraciones Contemporáneas 🛛 👽 Más información                                 | Español               | 1er Cuatrimestre   | 6              |               |
| 67103225 - Análisis Estadístico de Datos 🛛 🖌 Más información                                                  | Español               | 1er Cuatrimestre   | 6              |               |
| 12104227 - Análisis del Discurso Oral en Español 🛛 👽 Más información                                          | Español               | 1er Cuatrimestre   | 6              | E             |
| 54104302 - Análisis e Interpretación de la Información Financiera en la Empresa Turística 🛛 👽 Más información | Español               | 1er Cuatrimestre   | 6              |               |

Al hacer clic en la pestaña "Más información" en cada asignatura se despliega un enlace que le lleva a la información detallada de esa asignatura.

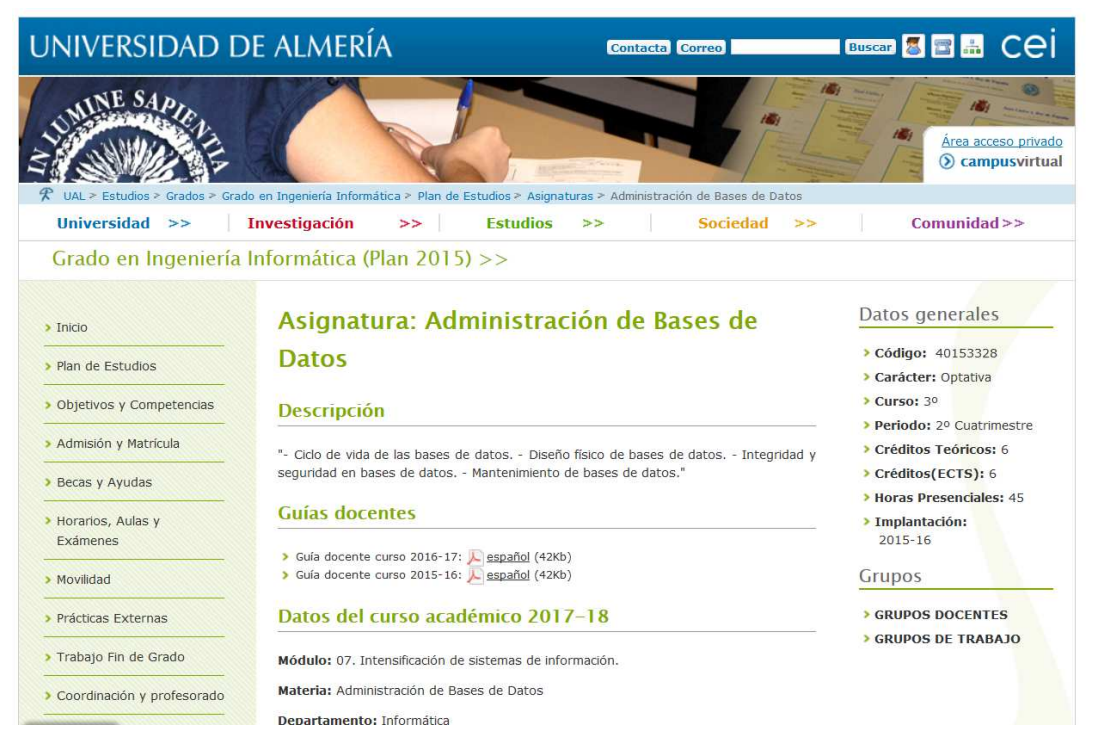

Una vez seleccionadas las Asignaturas de la UAL, baje al final de la página y pulse siguiente para insertar las asignaturas de su universidad de origen a incluir en el Contrato de Estudios. Debe indicar el Código, el nombre de la asignatura y sus créditos y pulsar el botón verde para añadir.

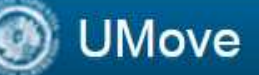

| os campos obligatorios e | están marcados con *  |     |                |
|--------------------------|-----------------------|-----|----------------|
| Asignaturas de la Uni    | versidad origen       |     | ráditor        |
| Código de Asignatura     | Nombre de Asignatura  | (E  | Ej.: 9.9)      |
| HOME1                    | * Asignatura origen 1 | * 6 | Añadir         |
|                          |                       |     | Ŭ              |
|                          |                       |     | Guardar Cerrar |

Siga introduciendo el resto de asignaturas y pulse en las distintas opciones para Editar, Borrar o seguir añadiendo asignaturas. Una vez termine de introducir todas las asignaturas pulse "Guardar".

| , , ,                 |                      | Editer Bolle           |
|-----------------------|----------------------|------------------------|
| Asignaturas de la Uni | versidad origen      |                        |
| Código de Asignatura  | Nombre de Asignatura | Créditos<br>(Ej.: 9.9) |
| HOME1                 | Asignatura origen 1  | 6 Editar Borrar        |
| HOME2                 | Asignatura origen 2  | 5 Editar Borrar        |
| HOME3                 | Asignatura origen 3  | 6 Editar Borrar        |
| •                     | 4                    | Añadir                 |
|                       |                      | Añadir                 |

Una vez guardados los datos pulse "Cerrar" para continuar, y pulse "Finalizar y Enviar Propuesta al Coordinador".

| Asignaturas de la UAL                                                         | Créditos | Asignaturas de la Universidad origen            | Créditos |       |
|-------------------------------------------------------------------------------|----------|-------------------------------------------------|----------|-------|
| 12101216 - La Tradición Clásica en la Literatura Española: la Recepción de la | 6        | HOME1 - Asignatura origen 1                     | 6        |       |
| Retórica y Poética                                                            |          | HOME2 - Asignatura origen 2                     | 5        |       |
| 49151106 - Biología Vegetal y Animal                                          | 6        | HOME3 - Asignatura origen 3                     | 6        |       |
| 62103218 - Contabilidad Avanzada                                              | 6        | Suma de Créditos de Asignaturas seleccionadas = | 17       | Edita |
| Suma de Créditos de Asignaturas seleccionadas =                               | 18       |                                                 | -        |       |
|                                                                               |          | -                                               |          |       |

Se le mostrará el siguiente cuadro para enviar la propuesta del Contrato de Estudios al coordinador UAL. Junto con su propuesta debe enviar un mensaje a su Coordinador, solicitando su aceptación. Pulse "Aceptar" para continuar.

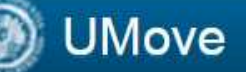

| Los campos oblig | atorios están marcado | os con *              |                      |          |         |
|------------------|-----------------------|-----------------------|----------------------|----------|---------|
| Envie la propue  | sta sólo si está segu | uro de la selección   |                      |          |         |
| Mensaje al Coo   | rdinador de la UAI    | L:                    |                      |          |         |
| stimado Sr. Mai  | tínez, le envío mi p  | propuesta de contrato | de estudios para ser | aceptada |         |
|                  |                       |                       |                      | Aceptar  | Cancela |
| ATENCIÓN: Cu     | iando aceptes, la v   | entana tardará unos   | segundos en recarga  | rse.     |         |

Una vez aceptado, se le mostrará la Propuesta de asignaturas y tendrá acceso a las comunicaciones con su Coordinador.

| initial                                                                       |          |                                                    |          |
|-------------------------------------------------------------------------------|----------|----------------------------------------------------|----------|
| Asignaturas de la UAL Asignatura                                              | Créditos | Asignaturas de la Universidad origen<br>Asignatura | Créditos |
| 12101216 - La Tradición Clásica en la Literatura Española: la Recepción de la | 6        | HOME1 - Asignatura origen 1                        | 6        |
| Retórica y Poética                                                            |          | HOME2 - Asignatura origen 2                        | 5        |
| 49151106 - Biología Vegetal y Animal                                          | 6        | HOME3 - Asignatura origen 3                        | 6        |
| 62103218 - Contabilidad Avanzada                                              | 6        | Suma de Créditos de Asignaturas seleccionadas =    | 17       |
| Suma de Créditos de Asignaturas seleccionadas =                               | 18       | -                                                  |          |

La propuesta de Contrato de Estudios será enviada a su Coordinador que podrá aceptarla o sugerirle algún cambio. Recibirá un correo electrónico para entrar en su Inbox en Umove.

| 🔘 UMove          |  | Conectado como: | 🔤 į Tier | nes 15 avisos sin leer ! |
|------------------|--|-----------------|----------|--------------------------|
| Mi Plaza Ayuda 🧕 |  |                 |          |                          |
|                  |  |                 |          | Español <u>Inglés</u>    |
| Mi Plaza         |  |                 |          |                          |
| Alumno           |  |                 |          |                          |
| Additio          |  |                 |          |                          |
|                  |  |                 |          |                          |

## Solicitudes Aceptadas

| Universidad origen                                                               | Curso   | Plan de estudios                           | Plaza                                                      | Periodo Estudio | Datos de mi<br>estancia | Contrato de Estudios | Documentación | Financiación                                       |
|----------------------------------------------------------------------------------|---------|--------------------------------------------|------------------------------------------------------------|-----------------|-------------------------|----------------------|---------------|----------------------------------------------------|
| Russian Presidential Academy of<br>National Economy and Public<br>Administration | 2016-17 | Programas de<br>Movilidad<br>Internacional | ( 438 ) Derecho                                            | 2º Cuatrimestre | Acceso                  | Acceso               | Acceso        | Acceso                                             |
| UNIVERSITÄT FÜR BODENKULTUR<br>WIEN                                              | 2017-18 | Programas de<br>Movilidad<br>Internacional | ( 30607 ) Ciencias naturales,<br>matemáticas y estadística | 2º Cuatrimestre | Acceso                  | Acceso               | Acceso        | Información no<br>disponible para<br>el estudiante |

Acceda a su Inbox para comprobar el contenido del mensaje (haga click sobre el mensaje y aparecerá debajo)

|      | I Maya |  |
|------|--------|--|
| 10 B | UNIOVE |  |
| -    |        |  |

| 11/05/2017 11:07                        | Aceptación definitiva de las asignaturas por parte del Coordinador de la UAL                                                                                                    | 08/06/2017 12:00                                                        |
|-----------------------------------------|----------------------------------------------------------------------------------------------------|-------------------------------------------------------------------------|
|                                         |                                                                                                    | Siguiente > Última >>                                                   |
|                                         | Haga click sobre el mensaje para leerlo                                                                                                    |                                                                         |
| Aceptación                              | definitiva de las asignaturas por parte del Coordinador de la UAL                                                                                                    |                                                                         |
|                                         |                                                                                                    |                                                                         |
| ENGLISH VER                             | SION BELOW                                                                                                    |                                                                         |
| Estimado Alum                           | 10,                                                                                                    |                                                                         |
| Tus <b>asignatur</b><br>Estudios a la p | is han sido aceptadas por tu coordinador de la UAL JAVIER MARTINEZ DEL RIO. Si eres estudiante de los progra<br>ataforma para la firma de tu coordinador UAL, si perteneces a otro programa, deberás subirlo si es un requisito de tu     | mas ERASMUS+, SICUE o PIMA debes subir el Contrato de<br>I Universidad. |
| Gracias.                                |                                                                                                    |                                                                         |
| ENGLISH VER                             | SION                                                                                                    |                                                                         |
| Dear student,                           |                                                                                                    |                                                                         |
| Your subjects                           | have been <b>accepted</b> by your UAL Coordinator <b>JAVIER MARTINEZ DEL RIO</b> . Exchange students under ERASMUS-<br>te UMove platform. Other programmes' exchange students have to upload it only if it's required by your home univer | +, SICUE or PIMA programmes must upload the Learning<br>sity.           |
| Agreement to t                          | ······································                                                                                                    |                                                                         |

Cuando su Coordinador acepte la Propuesta de Contrato de Estudios tendrá disponible el documento de Contrato de Estudios en formato pdf que se descargará en el botón Contrato de Estudios.

| ntrato (PDP) N                                                                |          |                                                 |          |
|-------------------------------------------------------------------------------|----------|-------------------------------------------------|----------|
| Asignaturas de la UAL                                                         |          | Asignaturas de la Universidad origen            |          |
| Asignatura                                                                    | Créditos | Asignatura                                      | Créditos |
| 12101216 - La Tradición Clásica en la Literatura Española: la Recepción de la | 6        | HOME1 - Asignatura origen 1                     | 6        |
| Retórica y Poética                                                            |          | HOME2 - Asignatura origen 2                     | 5        |
| 49151106 - Biología Vegetal y Animal                                          | 6        | HOME3 - Asignatura origen 3                     | 6        |
| 62103218 - Contabilidad Avanzada                                              | 6        | Suma de Créditos de Asignaturas seleccionadas = | 17       |
| Suma de Créditos de Asignaturas seleccionadas =                               | 18       |                                                 |          |
| ignaturas han sido <b>aceptadas</b> por parte del Alumno con Fecha            |          |                                                 |          |

**El documento generado es el Modelo Oficial de Contrato de Estudios**. Debe descargar el documento, firmarlo y que lo firme su coordinador de origen. Una vez firmado, debe escanear el documento. LE ROGAMOS QUE UTILICE ESTE MODELO en la medida de lo posible para agilizar los trámites. No obstante, si es obligatorio utilizar el modelo de su universidad de origen también podrá utilizarlo.

## ) UMove

| I. PROPOSEI<br>Planned perio                                                                             |                                                                                                    |                                                                                          |
|----------------------------------------------------------------------------------------------------|----------------------------------------------------------------------------------------------------|------------------------------------------------------------------------------------------|
| Planned perio                                                                                            | MOBILITY PROGRAMME                                                                                                    |                                                                                          |
| Table A. Stud                                                                                            | d of the mobility: from 30/09/2016 till                                                                                                    |                                                                                          |
| Table A. Stud                                                                                            |                                                                                                    |                                                                                          |
| HOST INSTITUT                                                                                            | TION                                                                                                    |                                                                                          |
| Component<br>code (if any)                                                                               | Component title (as indicated in the course catalogue) at the receiving institution                                                                                                    | Number of ECTS                                                                           |
| 12101216                                                                                                 | La Tradición Clásica en la Literatura Española: la Recepción de la Retórica y Poética                                                                                                    | 6                                                                                        |
| 40151106                                                                                                 | Biología Vegetal y Animal                                                                                                    | 6                                                                                        |
| 49101100                                                                                                 |                                                                                                    |                                                                                          |
| 62103218                                                                                                 | Contabilidad Avanzada                                                                                                    | 6                                                                                        |
| Web link to the                                                                                          | Contabilidad Avanzada Total: course catalogue at the receiving institution describing the                                                                                                    | 6<br>18<br>learning outcomes:                                                            |
| Web link to the Table B: Grou completed at REPLACED COM                                                  | Contabilidad Avanzada<br>Total:<br>course catalogue at the receiving institution describing the<br>p of educational components in the student's degree<br>the sending institution and which will be replaced by<br>PONENTS AT HOME INSTITUTION<br>Component title (as indicated in the course catalogue) at<br>the sending institution                                        | 6 18 18 1earning outcomes: that would normally the study abroad Number of ECTS           |
| Web link to the<br>Table B: Grou<br>Completed at<br>REPLACED COM<br>Component<br>code (if any)<br>HOME1  | Contabilidad Avanzada Total: course catalogue at the receiving institution describing the p of educational components in the student's degree the sending institution and which will be replaced by PONENTS AT HOME INSTITUTION Component title (as indicated in the course catalogue) at the sending institution Asignatura origen 1                                         | 6 18 1earning outcomes: that would normality the study abroad Number of ECTS             |
| Web link to the Table B: Grou completed at REPLACED COM Component code (if any) HOME1 HOME2              | Contabilidad Avanzada Total: course catalogue at the receiving institution describing the p of educational components in the student's degree the sending institution and which will be replaced by PONENTS AT HOME INSTITUTION Component title (as indicated in the course catalogue) at the sending institution Asignatura origen 1 Asignatura origen 2                     | 6 18 learning outcomes: that would normally the study abroad Number of ECTS 6            |
| Web link to the<br>Completed at<br>Completed at<br>Component<br>code (if any)<br>HOME1<br>HOME2          | Contabilidad Avanzada Total: course catalogue at the receiving institution describing the p of educational components in the student's degree the sending institution and which will be replaced by PONENTS AT HOME INSTITUTION Component title (as indicated in the course catalogue) at the sending institution Asignatura origen 1 Asignatura origen 2                     | 6 18 learning outcomes: that would normally the study abroad Number of ECTS 6 5          |
| Web link to the<br>Completed at<br>REPLACED COM<br>Component<br>code (if any)<br>HOME1<br>HOME2<br>HOME3 | Contabilidad Avanzada Total: course catalogue at the receiving institution describing the p of educational components in the student's degree the sending institution and which will be replaced by PONENTS AT HOME INSTITUTION Component title (as indicated in the course catalogue) at the sending institution Asignatura origen 1 Asignatura origen 2 Asignatura origen 3 | 6 18 18 1earning outcomes: that would normally the study abroad Number of ECTS 6 5 6 6 6 |

Cuando el Contrato de Estudios esté firmado por usted y por su Unviersidad debe proceder a subirlo a la aplicación para que sea firmado por su Coordinador en la UAL y finalizar el trámite. Para ello acceda a la sección "Documentación".

| Mi Plaza Español Indés Mi Plaza  Alumno  Solicitudes Aceptadas  Universidad origen Curso Plan de estudios Plaza  Periodo Estudio Datos de mi estancia Contrato de Estudios Documentación Financiaci Información Economy and Public Administration Contrato de Estudios Contrato de Estudios Contrato de Estudio | MI Plaza Español I MI Plaza Solicitudes Aceptadas Universidad origen Russion Presidential Academy of National 2010-17 Programas de Movidad Internacional (438.) Derecho Anual Acceso Acceso Theory of National Contracto de Estudios Acceso Theory of National Contracto de Estudios Acceso Theory of National Contracto de Estudios Contracto de Estudios Contracto de Estudios Contracto de Estudios Contracto de Estudios Contracto de Estudios Estudio Contracto de Estudios Contracto de Estudios Contracto de Estudi | <b>S</b>                                                                                                    |                  |                                                                |                        |                          | Cor                            | nectado como:        | 🖂 ; Tienes 11 a         | ivisos sin leer !                                               |
|----------------------------------------------------------------------------------------------------|----------------------------------------------------------------------------------------------------|----------------------------------------------------------------------------------------------------|------------------|----------------------------------------------------------------|------------------------|--------------------------|--------------------------------|----------------------|-------------------------|-----------------------------------------------------------------|
| Mi Plaza         Alumno         Solicitudes Aceptadas         Viversidad origen       Curso       Plan de estudios       Plaza       Periodo Estudio       Datos de mi estancia       Contrato de Estudios       Documentación       Financiación         Russian Presidential Academy of National       2018-17       Programas de<br>Información       (438 ) Derecho       Anual       Acceso       Acceso       Información<br>desponible pa<br>estudiant                                                                                                    | Mi Plaza          Alumno         Solicitudes Aceptadas         Vniversidad origen       Curso       Plan de estudios       Plaza       Período Estudio       Datos de mi estancia       Contrato de Estudios       Documentación       Final         Russian Presidential Academy of National       2016-17       Programas de<br>Movidad<br>Intérnacional       (438.) Derecho       Anual       Acceso       Acceso       Inform<br>disponi<br>esti                                                                                                    | Mi Plaza Ayuda 🕑                                                                                                    |                  |                                                                |                        |                          |                                |                      |                         |                                                                 |
| Alumno         Solicitudes Aceptadas         Universidad origen       Curso       Plan de estudios       Plaza       Periodo Estudio       Datos de mi estancia       Contrato de Estudios       Documentación       Financiaci         Russian Presidential Academy of National<br>Economy and Public Administration       2010-17       Programas de<br>Información       (438 ) Derecho       Anual       Accesso       Accesso       Información<br>desponible pa<br>estudiont                                                                                                    | Alumno         Solicitudes Aceptadas         Universidad origen       Curso       Plan de estudios       Plaza       Periodo Estudio       Datos de mi estancia       Contrato de Estudios       Documentación       Final         Russian Presidential Academy of National       2016-17       Programas de<br>Movidad<br>Internacional       (438 ) Derecho       Anual       Acceso       Acceso       Acceso       Inform<br>disponi                                                                                                    | Mi Plaza                                                                                                    |                  |                                                                |                        |                          |                                |                      | ES                      | panoi <u>ingles</u>                                             |
| Solicitudes Aceptadas                                                                                                    | Solicitudes Aceptadas Universidad origen Curso Plan de estudios Plaza Período Estudio Datos de mi estancia Contrato de Estudios Documentación Fina<br>Russian Presidential Academy of National 2016-17 Programas de Movilad Internacional (438 ) Derecho Anual Acceso Acceso Acceso Inform dispon                                                                                                    | Alumno                                                                                                    |                  |                                                                |                        |                          |                                |                      |                         |                                                                 |
| Solicitudes Aceptadas           Universidad origen         Curso         Plan de estudios         Plaza         Periodo Estudio         Datos de mi estancia         Contrato de Estudios         Documentación         Financiaci           Russian Presidential Academy of National<br>Economy and Public Administration         2018-17         Programas de<br>Internacional         (438 ) Derecho         Anual         Accesso         Accesso         Información<br>estudianti                                                                                                    | Solicitudes Aceptadas         Universidad origen       Curso       Plan de estudios       Plaza       Periodo Estudio       Datos de mi estancia       Contrato de Estudios       Documentación       Final         Russian Presidential Academy of National<br>Economy and Public Administration       2018-17       Programas de<br>Movilidad<br>Internacional       (438 ) Derecho       Anual       Accesso       Accesso       Accesso       dispon<br>est                                                                                                    |                                                                                                    |                  |                                                                |                        |                          |                                |                      |                         |                                                                 |
| Solicitudes Aceptadas Universidad origen Curso Plan de estudios Plaza Periodo Estudio Datos de mi estancia Contrato de Estudios Documentación Financiaci<br>Russian Presidential Academy of National 2018-17 Programss de Movilidad Internacional (438 ) Derecho Anual Acceso Anual Acceso Acceso estudion disponible pa<br>estudiant                                                                                                    | Solicitudes Aceptadas         Universidad origen       Curso       Plan de estudios       Plaza       Periodo Estudio       Datos de mi estancia       Contrato de Estudios       Documentación       Fina         Russian Presidential Academy of National<br>Economy and Public Administration       2016-17       Programas de<br>Movilidad<br>Internacional       (438.) Derecho       Anual       Accesso       Accesso       Accesso       Inform<br>disponiesto                                                                                                    |                                                                                                    |                  |                                                                |                        |                          |                                |                      |                         | •                                                               |
| Universidad origen         Curso         Plan de estudios         Plaza         Periodo Estudio         Datos de mi estancia         Contrato de Estudios         Documentación         Financiaci           Russian Presidential Academy of National<br>Economy and Public Administration         2018-17         Programas de<br>Movilidad<br>Internacional         (438 ) Derecho         Anual         Accesso         Accesso         Accesso         Información<br>estudiant                                                                                                    | Universidad origen         Curso         Plan de estudios         Plaza         Periodo Estudio         Datos de mi estancia         Contrato de Estudios         Documentación         Fina           Russian Presidential Academy of National         2018-17         Programas de<br>Movilidad<br>Internacional         (438.) Derecho         Anual         Accesso         Accesso         Accesso         Inform<br>disponi<br>esti                                                                                                    |                                                                                                    |                  |                                                                |                        |                          |                                |                      |                         |                                                                 |
| Universidad origen         Curso         Plan de estudios         Plaza         Periodo Estudio         Datos de mi estancia         Contrato de Estudios         Documentación         Financiac           Russian Presidential Academy of National         2018-17         Programas de<br>Movilidad<br>Internacional         (438.) Derecho         Anual         Accesso         Accesso         Accesso         Accesso         accesso         accesso         estudiant                                                                                                    | Universidad origen         Curso         Plan de estudios         Plaza         Período Estudio         Datos de mi estancia         Contrato de Estudios         Documentación         Fina           Russian Presidential Academy of National<br>Economy and Public Administration         2010-17         Programas de<br>Movilidad<br>Internacional         (438.) Derecho         Anual         Acceso         Acceso         Acceso         Inform<br>dispon<br>estudio                                                                                                    | Solicitudes Aceptadas                                                                                                    |                  |                                                                |                        |                          |                                |                      |                         | /                                                               |
| Russian Presidential Academy of National 2016-17 Programas de Movilidad Internacional Internacional (438.) Derecho Anual Acceso Acceso Acceso Acceso Información disponible pa estudiant                                                                                                    | Russian Presidential Academy of National 2010-17 Programas de Movilidad Internacional Internacional (438.) Derecho Anual Acceso Acceso Acceso Inform                                                                                                    | Solicitudes Aceptadas                                                                                                    |                  |                                                                |                        |                          |                                |                      |                         |                                                                 |
|                                                                                                    |                                                                                                    | Solicitudes Aceptadas                                                                                                    | Curso            | Plan de estudios                                               | Plaza                  | Periodo Estudio          | Datos de mi estancia           | Contrato de Estudios | Documentación           | Financiación                                                    |
|                                                                                                    |                                                                                                    | Solicitudes Aceptadas<br>Universidad origen<br>Russian Presidential Academy of National<br>Economy and Public Administration | Curso<br>2018-17 | Plan de estudios<br>Programas de<br>Movilidad<br>Internacional | Plaza<br>(438) Derecho | Periodo Estudio<br>Anusl | Datos de mi estancia<br>Acceso | Contrato de Estudios | Documentación<br>Acceso | Financiación<br>Información no<br>disponible para<br>estudiente |

Debe hacer click en la pestaña "Documentos para incorporar", y pulsar en el botón azul del Tipo de documento "contrato de Estudios inicial incorporado" que aparecerá en Estado "Pendiente de Incorporar".

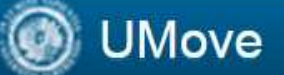

Documentos para Descargar

Documentos para Incorporar

| Tipo de documento                                                 | Estado                                | Documento | Acciones |
|-------------------------------------------------------------------|---------------------------------------|-----------|----------|
| Pasaporte/Documento de identidad (")                              | Pendiente de Incorporar               |           | 0        |
| Seguro Médico Público o Privado (*)                               | Pendiente de Incorporar               |           | 0        |
| Contrato de estudios inicial incorporado (*)                      | Pendiente de Incorporar               |           | 0        |
| Ampliación/Reducción de la estancia                               | Pendiente de Incorporar               |           | 0        |
| Modificación Contrato de Estudios 1er<br>cuatrimestre incorporado | Pendiente de<br>Aceptación del Alumno |           |          |
| Modificación Contrato de Estudios 2º<br>cuatrimestre incorporado  | Pendiente de<br>Aceptación del Alumno |           |          |

(\*) Documento obligatorio

Volver

Pulse en "Seleccionar fichero" para buscar el documento y, una vez localizado, pulse en "Iniciar carga" para subirlo a la aplicación.

| Adjuntar: Contrato de estudios inicial incorporado de Fi | ilemon Pi      | Х |
|----------------------------------------------------------|----------------|---|
| Seleccionar Fichero                                      |                |   |
| C:\fakepath\Contrato de Estudios                         | Cancelar carga | - |
|                                                          | Cancelar       |   |
|                                                          |                |   |

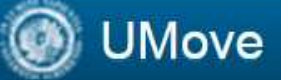

El documento quedará incorporado en su documentación y estará disponible para su descarga una vez que haya sido firmado digitalmente por su coordinador UAL.

Debe seguir el mismo procedimiento para hacer las Modificaciones del Contrato en los periodos establecidos al efecto.